## 02 ????eBay?????(storefront t emplate)??????eBay????? ?

2222222 222222222

??:

- 1. ?? http://www.pages.ebay.com/storefronts/update/
- 2. ??? "Preview Store"

3. ??? "Publish"

???

- 1. ?? http://www.pages.ebay.com/storefronts/update/
- 2. ??? "Preview Store"
- 3. ?????"edit store"
- 4. ??????????"revert to my old shop"

??~

2222222 **22** 22222222

- 1. ?? https://www.ebay.co.uk ??? https://www.ebay.co.uk/sh/ovw
- 2. [?Selling tools????? "Manage your shop"????

- 3. ?????Shop Design?????"Edit Shop"????
- 4. ?Edit Shop????? "Revert to my old shop"????
- 5. ????????"Thank you for trying out the new shop"??????"Revert my shop"

| Hel Daily Deals   Sell   Help & Contact<br>PREPI5 →                                                                              | My eBay     | 12          | ,<br>Ë |
|----------------------------------------------------------------------------------------------------|-------------|-------------|--------|
| ebay Shop                                                                                                    |             |             |        |
| Back to Manage your Shop Home + My eBay + Manage my Shop + Edit Shop                                                             |             |             |        |
| Edit Shop                                                                                                    |             |             |        |
| In just a few clicks, customise your eBay Shop to reflect your unique brand and highlight what you sell.<br>View sample Shops    | Revert to r | ny old Shop | FAQs   |
| Shop name<br>Enter your Shop name.                                                                                               |             |             |        |
|                                                                                                    |             |             |        |
| 29 character(s) remaining                                                                                                    |             |             |        |
| Billboard (Optional)                                                                                                    |             |             |        |
| Thank you to trying out the new Shop                                                                                             |             |             |        |
| Are you sure you want to rever, your old Shop? Please tell us why.<br>To try the new Shop again at any way do to Manage my Shop. |             |             |        |
| Cancel Revert my Shop                                                                                                    |             |             |        |
|                                                                                                    |             |             |        |
|                                                                                                    |             |             |        |

??~

## 

- 1. ?? https://www.ebay.com.au ??? https://storefront.ebay.com.au/psn/edit
- 2. ??????????"revert to my old store"????????

??~

CURL: https://www.soldeazy.com/support/article.php?id=60